# Présentation du réseau du lycée réalisé avec Packet Tracer

Le réseau informatique du lycée est simulé avec le logiciel Packet Tracer.

Pour utiliser cette simulation télécharger le fichier **schemalycee\_01.pkt** contenant le schéma réseau simplifié du réseau et ouvrez-le dans **Packet Tracer**.

## Étape 1: Lancement de la simulation

• Téléchargez le fichier archive

schemalycee\_01\_incidents.zip

- Décompressez le fichier compressé pour extraire le fichier schemalycee01 indicents.pkt;
- Lancez le logiciel Cisco Packet Tracer;
- Authentifiez-vous avec votre compte Netacad ;
- Dans Packet Tracer, **ouvrez** le fichier schemalycee01incidents.pkt.

## Étape 2 : les éléments de la simulation

Dans cette simulation vous visualisez l'architecture du réseau pédagogique simplifiée du lycée constituée :

- de **deux serveurs** SRV-AD et SRV-INTRA ;
- d'un Une ou deux Stations de travail Windows par bâtiment;
- d'une imprimante par bâtiment;
- du **routeur** Stormshield ;
- d'un commutateur par bâtiment sauf pour le bâtiment B1 (trois commutateurs);
- d'un serveur appelé Internet qui représente Internet.

Seuls les réseaux Serveurs et Pédagogique sont représentés :

- Le Réseau Serveurs est dans le VLAN 10 ;
- Le réseau Pédagogique est dans le VLAN 20.

## Étape 3 : la configuration du service DHCP du serveur SRV-AD

Dans l'onglet Services du serveur SRV-AD n'est configurée que la gestion des adresses IP du réseau pédagogique :

- Passerelle (Default Gateway): 10.235.91.254;
- Serveur DNS (DNS Server): 10.235.25.10 ;
- Adresse IP de départ (Start IP Address) : 10.235.88.20 ;
- Masque de sous-réseau (Subnet Mask) : 255.255.252.0 ;
- Nombre maximum d'adresses à attribuer (Max User) : est défini ici à 512.

| hysical Config | paices Deskton Pr     | ogramming A        | ttributes     |                        |                |             |                |                |
|----------------|-----------------------|--------------------|---------------|------------------------|----------------|-------------|----------------|----------------|
|                | 1                     | ogramming 7        | annoures      |                        |                |             |                |                |
| SERVICES       |                       |                    |               | DHCP                   |                |             |                |                |
| HTTP           | Interface             | FastE              | thernet0      | ✓ Servi                | ice 🔘 On       |             | ⊖ Off          |                |
| DHCPv6         | Pool Name             |                    |               | Serv                   | erPool         |             |                |                |
| TFTP           | Default Cateway       |                    |               | 0.01                   | 0.0            |             |                |                |
| DNS            | Delault Gateway       |                    |               | 0.0.1                  | 0.0            |             |                |                |
| SYSLOG         | DNS Server            |                    |               | 0.0.                   | 0.0            |             |                |                |
| AAA            | Start IP Address : 10 |                    | 235           |                        | 25             |             | 0              |                |
| NTP            | Subnet Mask: 255      |                    | 255           |                        | 255            |             | 0              |                |
| EMAIL          | Maximum Number of U   | Jsers :            |               | 0                      |                |             |                |                |
| FTP            | TETD Conver           |                    |               |                        |                |             |                |                |
| IoT            | IFIP Server.          |                    |               | 0.0.1                  | 0.0            |             |                |                |
| VM Management  | WLC Address:          |                    |               | 0.0.                   | 0.0            |             |                |                |
| Radius EAP     | Add                   |                    | Save          |                        |                | Remove      |                |                |
|                | Pool<br>Name          | Default<br>Gateway | DNS<br>Server | Start<br>IP<br>Address | Subnet<br>Mask | Max<br>User | TFTP<br>Server | WLC<br>Address |
|                | serverPool            | 0.0.0.0            | 0.0.0.0       | 10.235.25.0            | 255.255.255.0  | 0           | 0.0.0.0        | 0.0.0.0        |
|                | Pedagogique           | 10.235.91.254      | 10.235.25.10  | 10.235.88.20           | 255.255.252.0  | 512         | 0.0.0.0        | 0.0.0.0        |

#### Étape 4 : la configuration des switchs

Sur chaque switch sont configurés les deux VLAN :

- VLAN Serveurs avec le numéro de VLAN 10 (VLAN ID 10) ;
- VLAN Pédagogique avec le numéro de VLAN 20 (VLAN ID 20).

Puis au niveau de chaque port du switch est configuré :

- Soit le VLAN 10 ou le VLAN 20 : le port est en mode Access pour la connexion d'un serveur ou d'un ordinateur ;
- Soit un **Trunk** pour faire circuler les flux d'information des VLAN; Le port en **mode Trunk** et sert à relier le switch à un autre switch

Pour prendre connaissance de la configuration du switch B1-SW1 :

- Cliquez sur l'icône du switch B1-SW1 ;
- Cliquez sur l'onglet **Config**.

Dans la rubrique VLAN Database, vous visualisez la définition :

- du VLAN Serveurs (VLAN N° 10) ;
- Et du VLAN Pedagogique (VLAN N° 20).

En cliquant sur l'interface **GigabitEthernet9/1** qui relie B1-SW1 au commutateur principal, vous visualisez le **mode Trunk** (VLAN 10 et VLAN 20). En cliquant sur l'interface **FastEthernet0/1** qui relie B1-SW1 au serveur SRV-AD, vous visualisez le **mode Access** pour le VLAN 10 (VLAN Serveurs).

| /07/15 22:37                                  | 3      | /4            |                    | Presentatio | on du rese | au du lycee | realise avec Packet Trac |
|-----------------------------------------------|--------|---------------|--------------------|-------------|------------|-------------|--------------------------|
| B1-SW1                                        |        |               |                    |             |            |             | <                        |
| Physical Config C                             | LI     | Attributes    |                    |             |            |             | Serveurs                 |
| GLOBAL                                        | $\sim$ |               |                    |             |            |             |                          |
| Settings                                      |        | VLAN Numbe    | er                 |             |            |             |                          |
| Algorithm Settings                            |        |               |                    |             |            |             |                          |
| SWITCHING                                     |        | VLAN Name     |                    |             |            |             |                          |
| VLAN Database                                 |        |               | Add                | Remove      |            |             |                          |
| INTERFACE                                     |        |               |                    |             |            |             | B1- <b>S</b> W1          |
| FastEthernet0/1                               |        | VLAN NO       |                    | VLAN Name   |            |             | T I                      |
| FastEthernet1/1                               |        | 1             | default            |             |            |             |                          |
| FastEthernet2/1                               |        | 10            | Serveurs           |             |            |             |                          |
| FastEthernet3/1                               |        | 20            | Pedagogique        |             |            |             |                          |
| FastEthernet4/1                               |        | 20            | redagogique        |             |            |             | B1-SW2 🦰                 |
| FastEthernet5/1                               |        | 1002          | fddi-default       |             |            |             |                          |
| GigabitEthernet8/1                            |        | 1003          | token-ring-default |             |            |             |                          |
| GigabitEthernet9/1                            |        | 1004          | fddinet-default    |             |            |             |                          |
|                                               |        | 1005          | trnet-default      |             |            | ~           |                          |
| INTERFACE                                     |        | Trunk         | ~ .                | VLAN 2-1001 |            | •           |                          |
| FastEthernet0/1                               |        |               |                    | 1:default   |            |             | Trunk entre              |
| FastEthernet1/1                               |        | Tx Ring Limit |                    |             |            |             |                          |
| FastEthernet2/1                               |        |               |                    | 10:Serveur  | S          |             | B1-SW1 et                |
| FastEthernet3/1                               |        |               |                    | 20:Pedagog  | jique      | <b>_</b>    | Commutate                |
| FastEthernet4/1                               |        |               |                    |             |            |             |                          |
| FastEthernet5/1                               |        |               |                    |             |            |             | principal                |
| GigabitEthernet8/1                            |        |               |                    |             |            |             |                          |
| Circle Hit The second (1                      |        |               |                    |             |            |             |                          |
| GigabitEthernet9/1                            |        |               |                    |             |            |             |                          |
| VLAN Database                                 | V      |               | r                  |             |            |             | VIAN 10                  |
| VLAN Database                                 | V      | Access        | ~                  | VLAN 10     |            | •           | VLAN 10                  |
| VLAN Database<br>INTERFACE<br>FastEthernet0/1 |        | Access        | ~ <mark>1</mark>   | VLAN 10     |            | -           | VLAN 10<br>poru SRV-Al   |

#### Étape 5 : la configuration de l'imprimante A1-311-printer

Pour prendre **connaissance de la configuration IP** de l'imprimante A1-311-printer du bâtiment A1 :

- Cliquez sur l'icône de l'imprimante A1-311-printer ;
- Cliquez sur l'onglet **Config**.

La rubrique **Setting** indique que la configuration IP est **Static (manuelle)** car il n'y a pas de plage d'adresses IP gérée par le service DHCP pour le réseau Serveur :

- de la **passerelle** (Default Gateway) 10.235.25.254;
- et du **serveur DNS** (DNS Server) 10.235.25.10.

La rubrique FastEthenet0 indique que la configuration IP est également Static (manuelle) :

- l'adresse IP 10.235.25.206;
- et le masque de sous-réseau 255.255.255.0

Les imprimantes sont situées dans le VLAN Serveurs et non pas dans le VLAN Pédagogique. Il est nécessaire :

- de configurer manuellement les imprimantes,
- De relier les imprimantes sur un port du switch qui appartient au VLAN Serveurs.

#### Revenir au sommaire de l'activité

• Rechercher l'origine et les causes de différentes pannes matérielles et logicielles dans un parc informatique

From: / - Les cours du BTS SIO

Permanent link: /doku.php/sisr1/presentation\_reseau

Last update: 2021/01/18 09:26

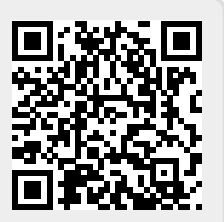